# ATmega103 Assembly I

2/20/2004

Costas Foudas, Imperial College, Rm: 508, x47590

1

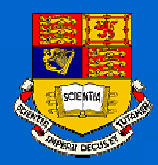

### **Outline:**

- ATmega103 architecture
- AVR assembly language
- Elementary example program
- AVR Assembler
- Using the STUDIO3.52 simulator
- Downloading with PonyProg

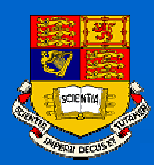

### The ATmega103 Microprocessor

### In this course you will be using the ATmega103 processor mounted on an ATMEL programming board

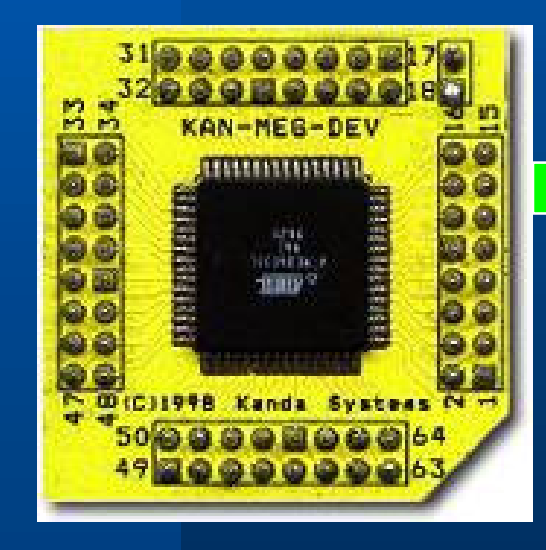

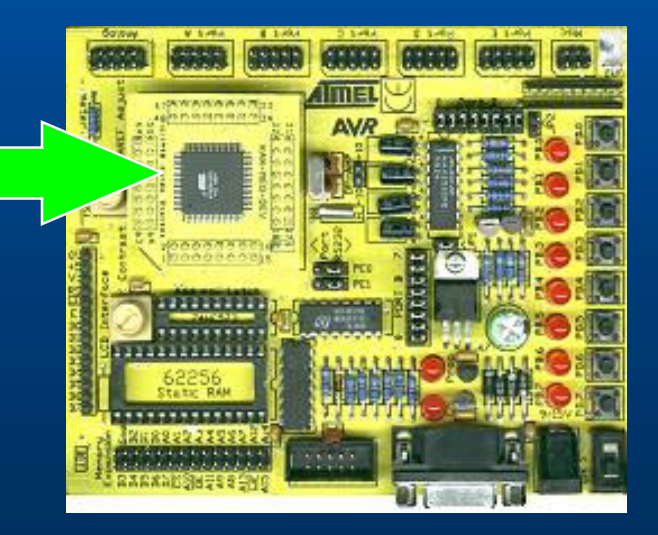

Costas Foudas, Imperial College, Rm: 508, x47590

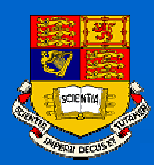

### The ATMEL BOARD

### Connecting the board with your PC

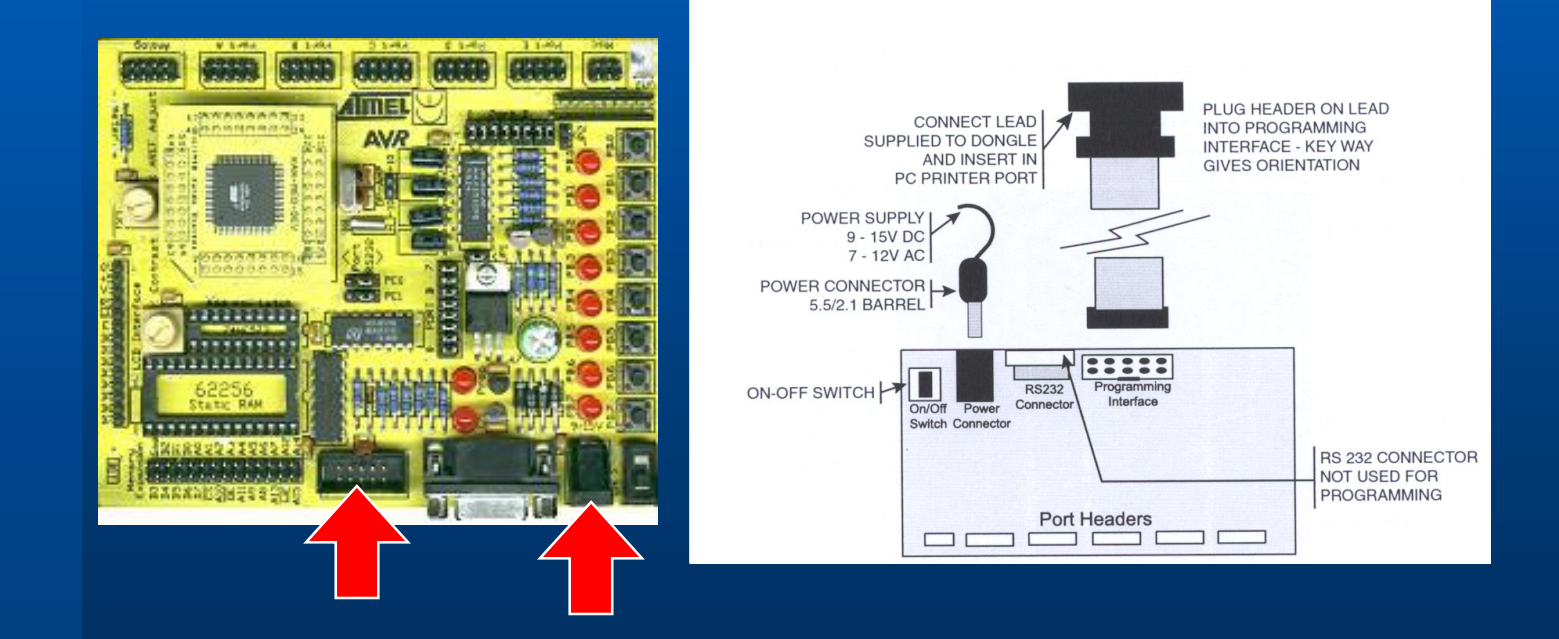

Costas Foudas, Imperial College, Rm: 508, x47590

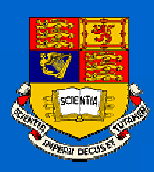

### ATmega103 diagram

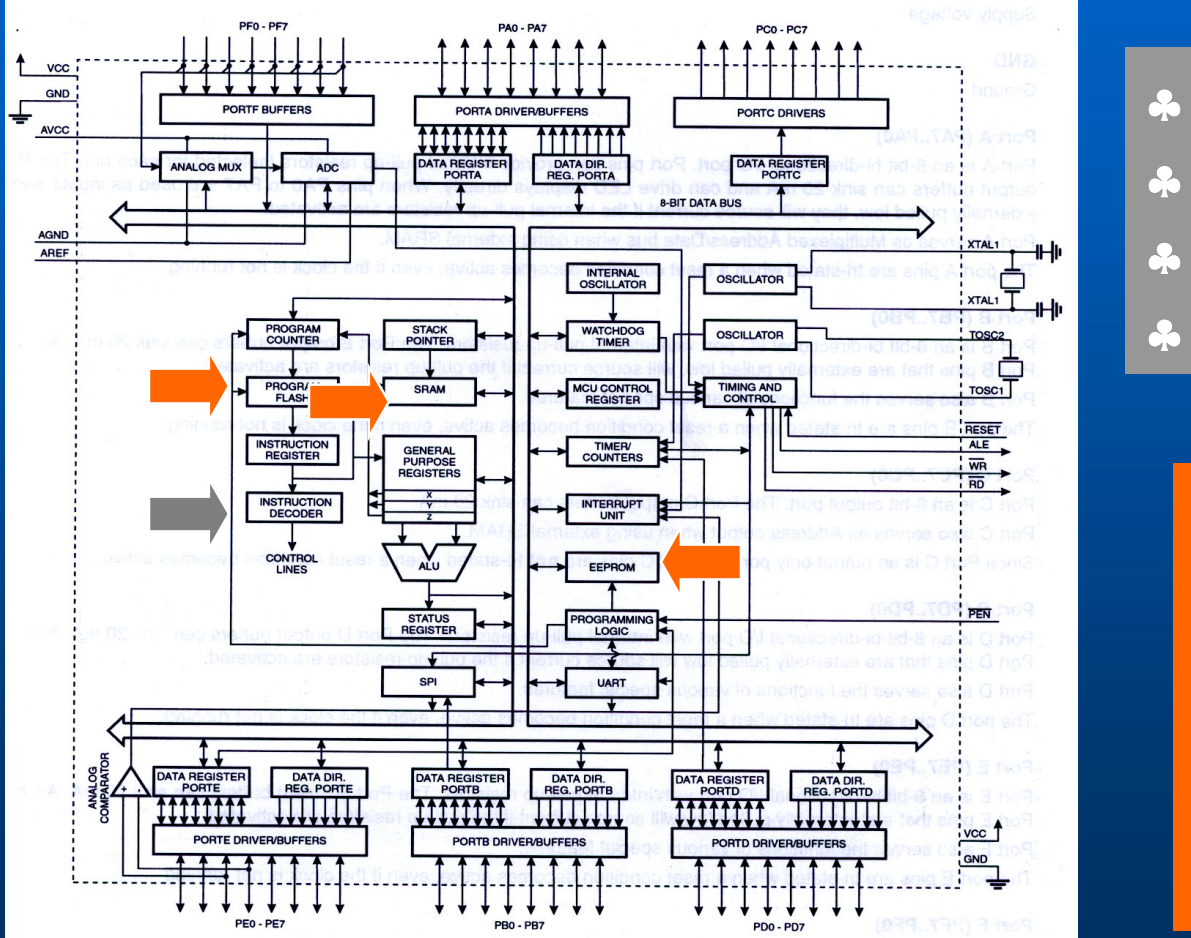

RISC Architecture
121 Instructions
32x8 Registers
4 MIPS @ 4 MHz

128 Kbytes In-System
 Prog. Flash Memory
 4 Kbytes SRAM
 4 Kbytes In-System
 EEPROM

Costas Foudas, Imperial College, Rm: 508, x47590

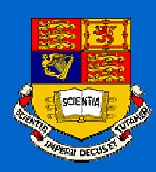

# ATmega103 Peripherals I

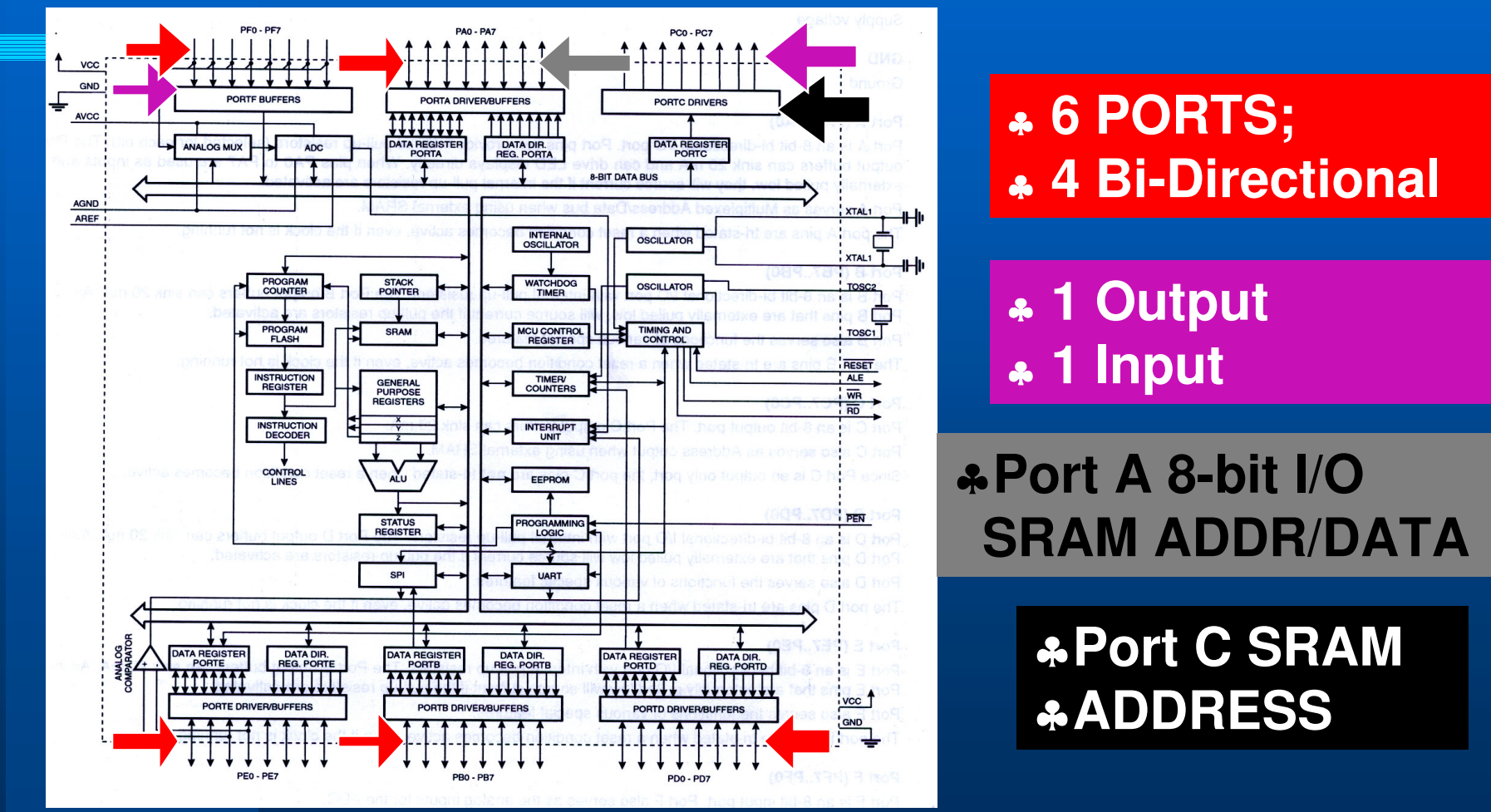

Costas Foudas, Imperial College, Rm: 508, x47590

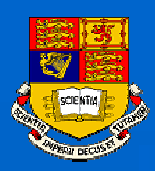

# ATmega103 Peripherals II

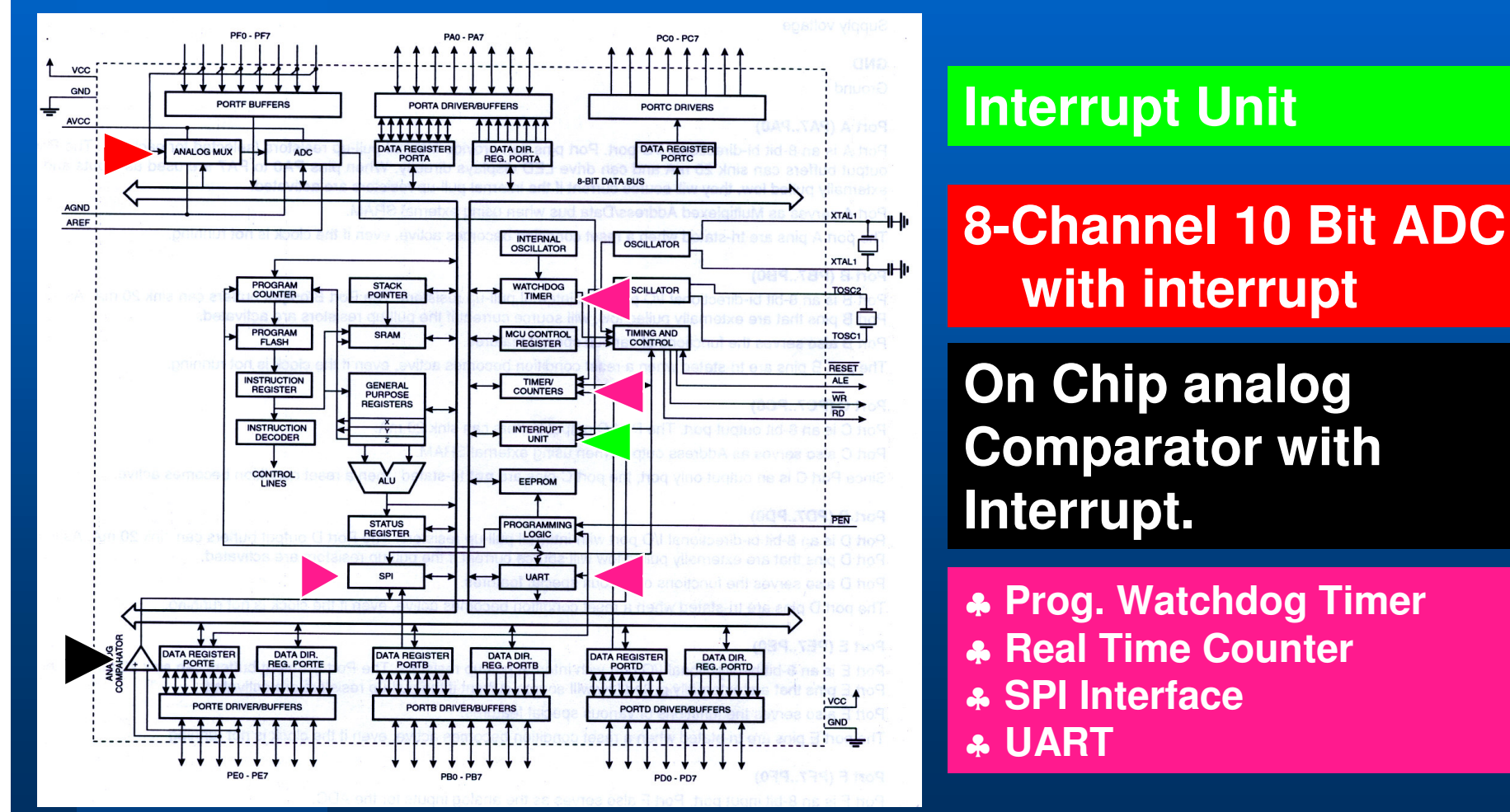

Costas Foudas, Imperial College, Rm: 508, x47590

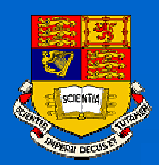

### The ATmega103 Architecture I

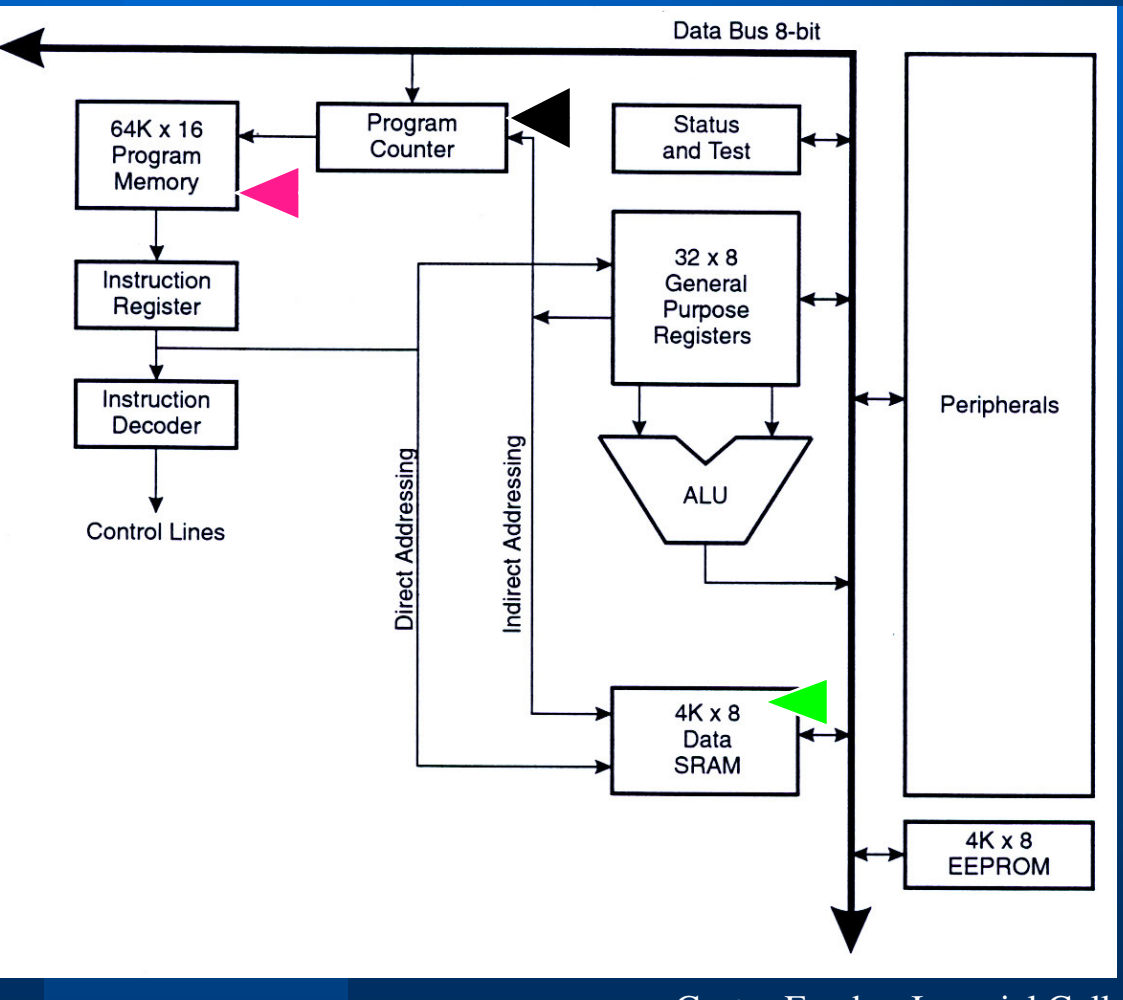

Your Program resides in this
128 Kbytes memory in .hex
Intel format (hex numbers )

The Program Counter Keeps track which instruction is to be executed next

The PC value at a subroutine call is stored in SRAM and after the subroutine execution (return) it is increased by 1 and loaded back.

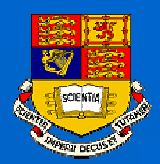

### The ATmega103 Architecture II

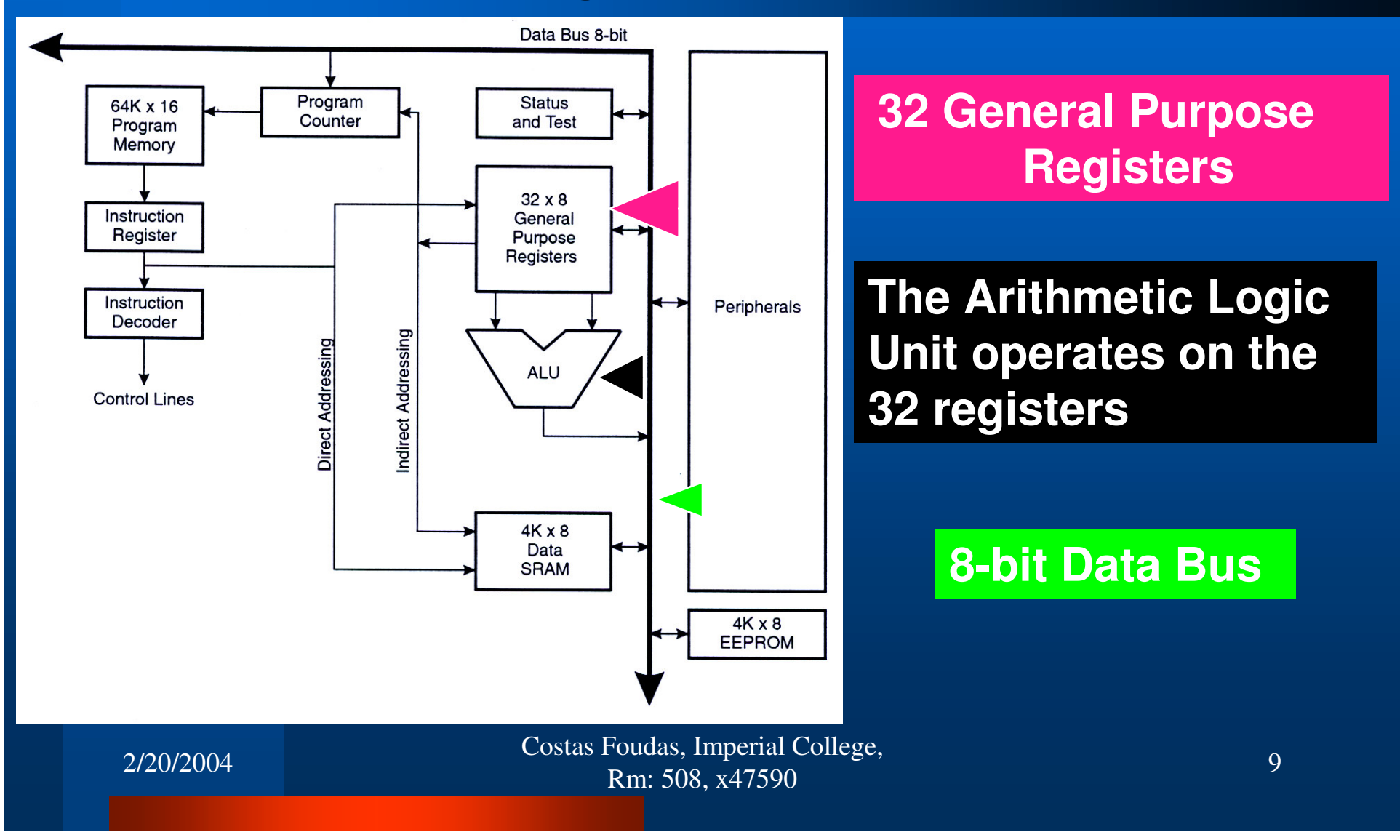

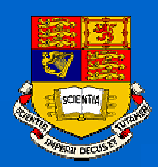

# The ATmega103 Memory Map

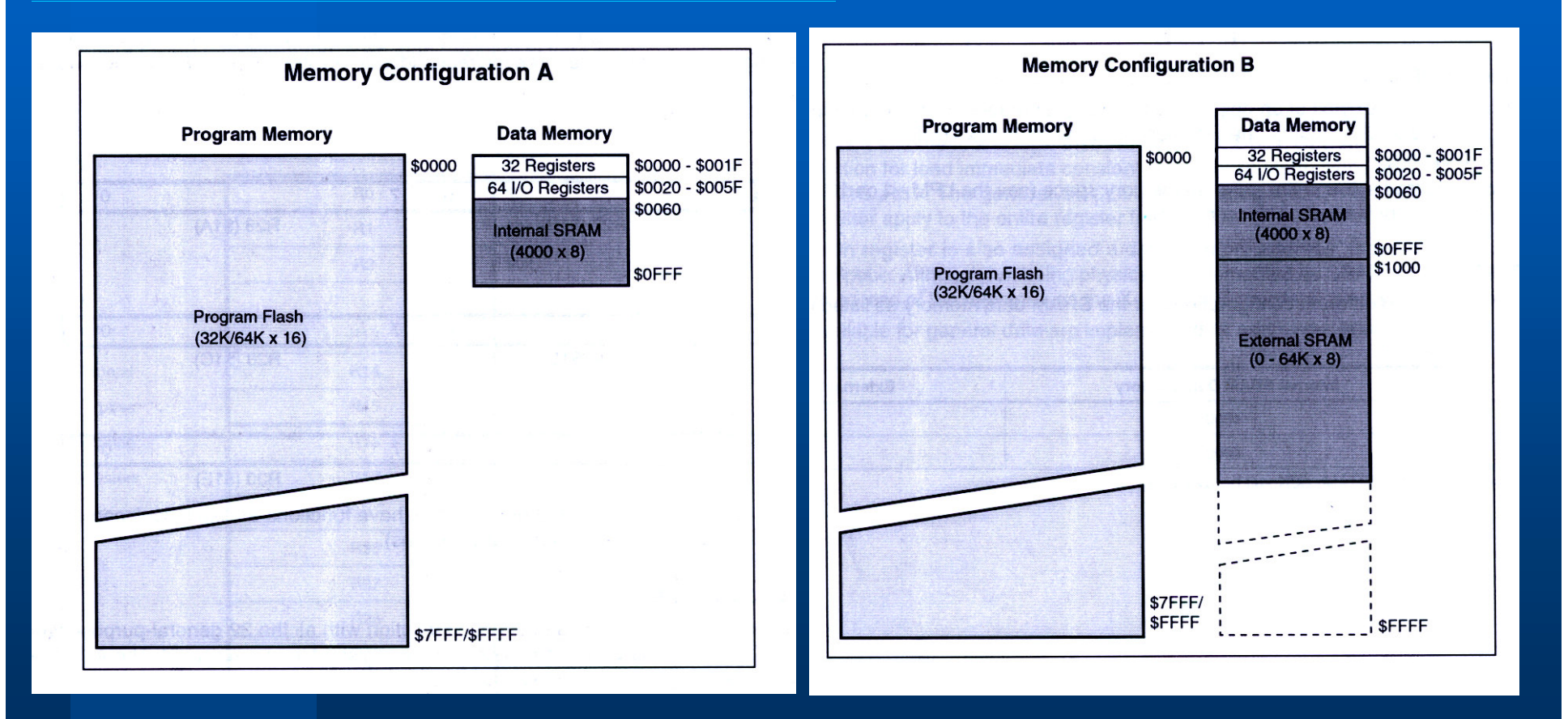

Costas Foudas, Imperial College, Rm: 508, x47590

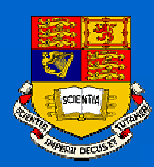

### AVR Assembly Language

Why Assembly ?

 Direct access to the architecture of the processor

 Direct use of the machine registers memory and stack

- Full control of the processor
- Faster

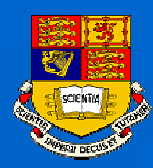

# Registers

 There are 32 registers r0-r31 on ATmega103. You may name them in a way that you can remember:

Example: .def InPutRegister = r16

You can zero (clear) them by:

Example: clr r16 ; This would load \$00 on r16

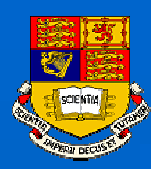

# Registers I

### • You can set them to ones by:

### Example: ser r16 ; This would load \$FF on r16

### **Remember the D-Flip-Flop ??**

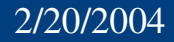

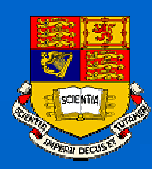

### **Registers** II

### Both CLR and SER are *Direct Single Register Addressing* because:

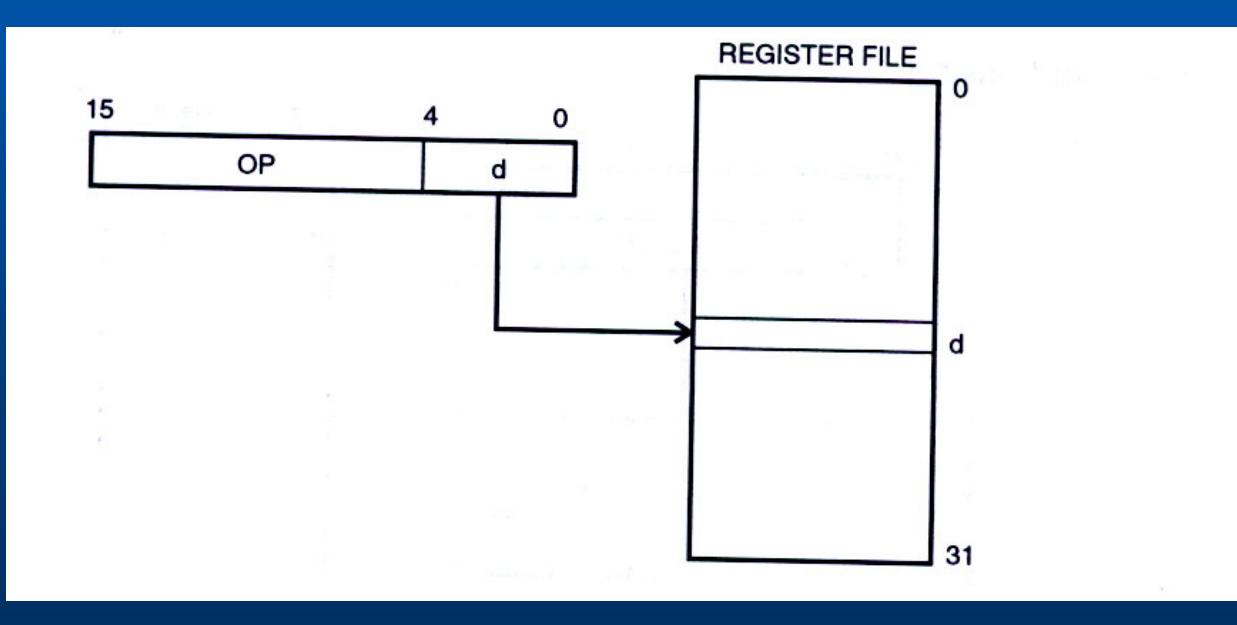

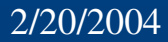

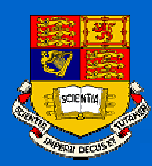

# Loading a register

# You can set the contents of r16 by: Idi InPutRegister, \$AA

The *ldi* command will load with the HEX value \$AA to register *InPutRegister* which is just *r16*.

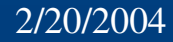

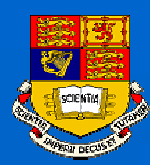

### Two register commands

Introduce one more register r15:
 .def RegisterTwo = r15

The following command:

mov RegisterTwo, InPutRegister

will transfer the contents of r16 (\$AA) to r15

Costas Foudas, Imperial College, Rm: 508, x47590

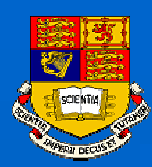

### Direct two register

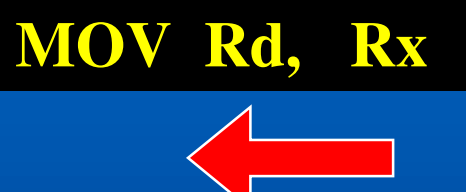

### Note: that the direction goes Against intuition:

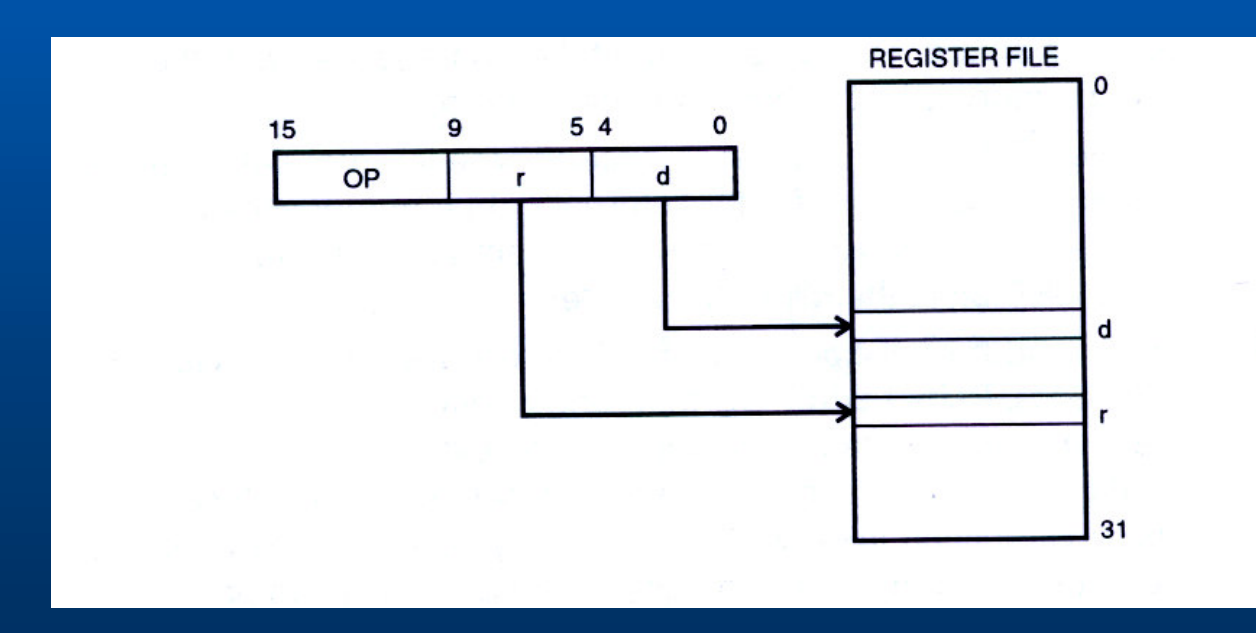

Costas Foudas, Imperial College, Rm: 508, x47590

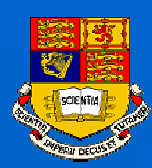

### I/O Direct Addressing

To read or write to the ATmega103 ports use the commands:

IN Rd, PINX OUT PORTX, Rx ; X is A-F

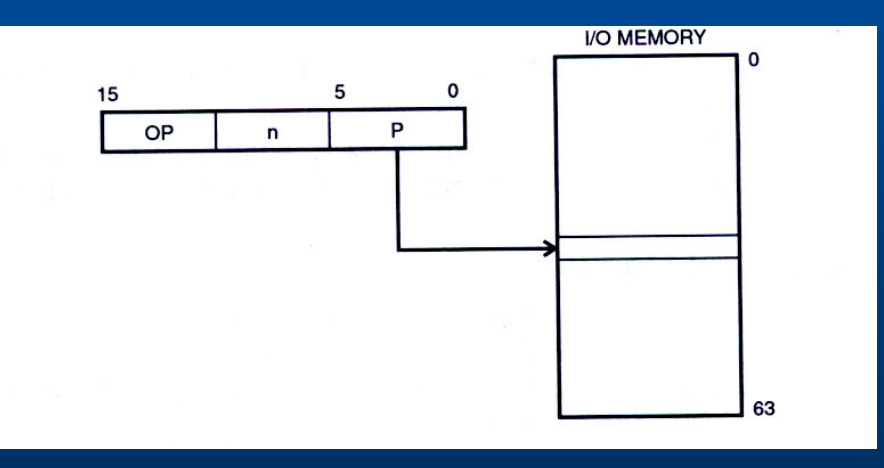

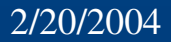

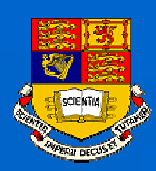

### Port Example:

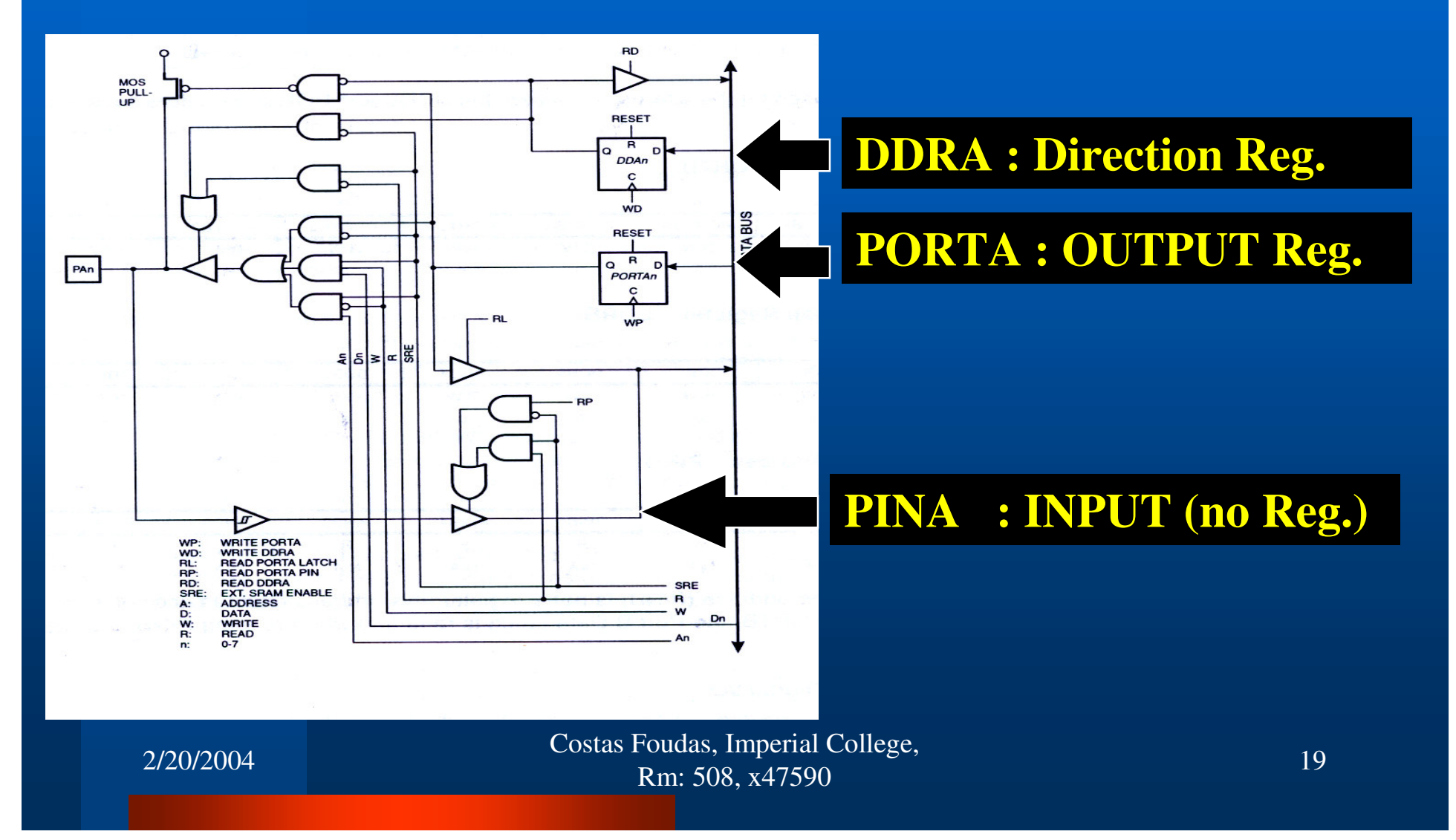

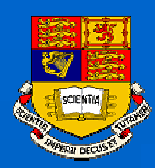

# Setting up a port:

### **PORTB : OUTPUT PORT**

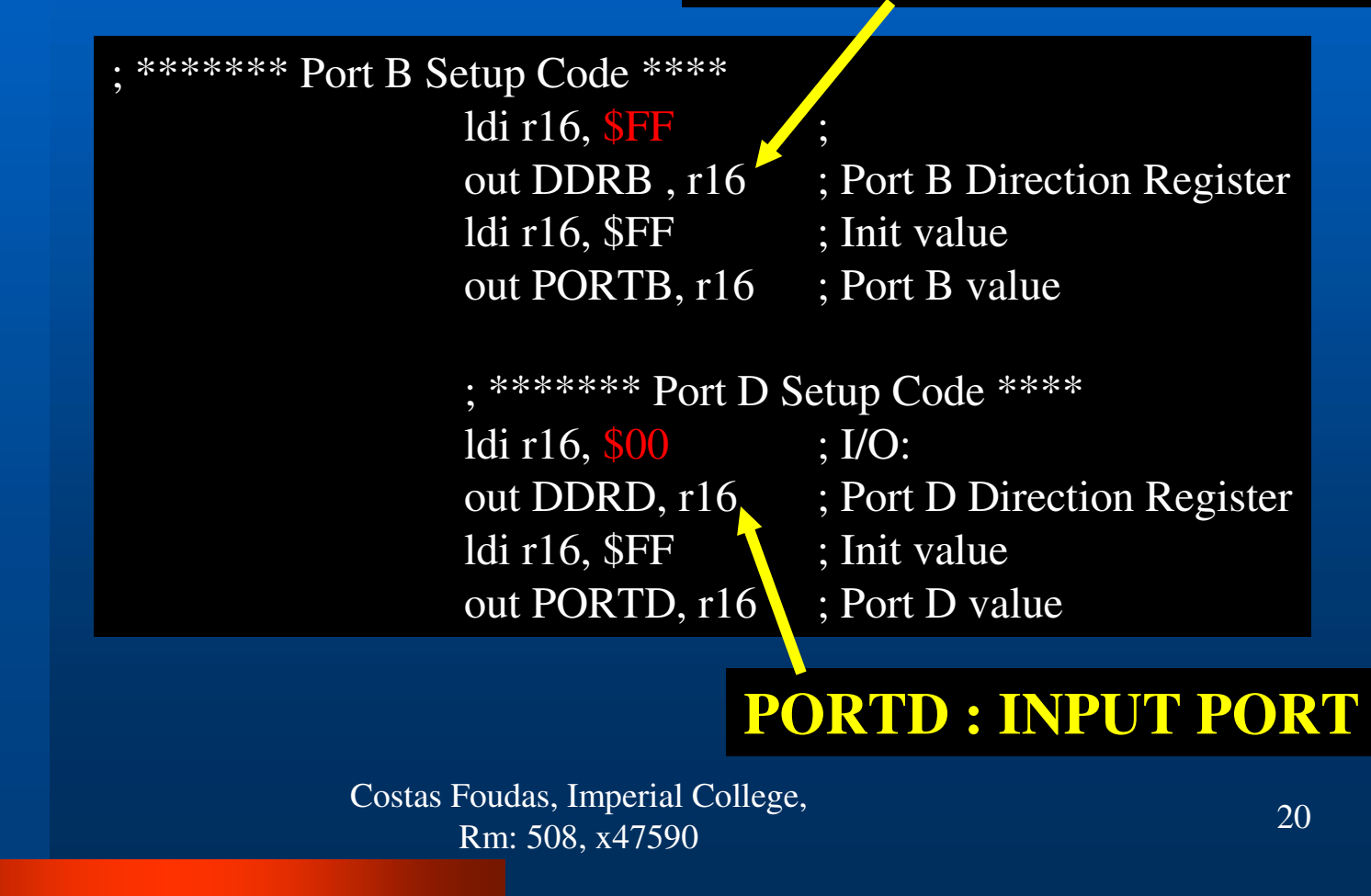

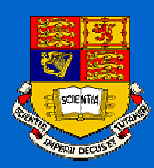

### Program Header I:

; \*\* ATmega103(L) Assembly Language File - IAR Assembler Syntax \*\*

.ORG 0 .include ''m103def.inc"; Add required path to IAR Directory RJMP Init

- ; \*\* Author : Costas Foudas
- ; \*\* Company : Imperial College
- ; \*\* Comment : Program Header; PORTB=OUT, PORTD=IN

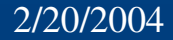

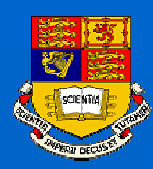

### **Program Header II:**

#### Init:

| ; ************** Stack | C Pointer Setup Code         |
|------------------------|------------------------------|
| ldi r16, \$0F          | ; Stack Pointer Setup        |
| out SPH,r16            | ; Stack Pointer High Byte    |
| ldi r16, \$FF          | ; Stack Pointer Setup        |
| out SPL,r16            | ; Stack Pointer Low Byte     |
| ; ****** RAMPZ Set     | up Code ****                 |
| ldi r16, \$00          | ; 1 = EPLM acts on upper 64K |
| out RAMPZ, r16         | ; 0 = EPLM acts on lower 64K |
| ; ****** Comparator    | • Setup Code ****            |
| ldi r16,\$80           | ; Comparator Disabled, Inp   |
|                        | ; Capture Disabled           |
| out ACSR, r16          | ; Comparator Settings        |
| Costas Fouda           | s, Imperial College,         |
| Rm: 5                  | 508, x47590                  |

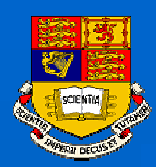

### **Example LED Program:**

Main:

IN r16, PIND

OUT PORTB, r16

Read in PortD

Write the PortD input to the PortB output register

rjmp Main

Go back to Main

2/20/2004

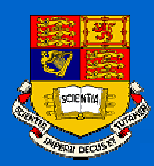

# Setting up a code directory:

### Open a directory where you will store you code:

Down-load in this directory the files: LEDIO.ASM and m103def.inc from the course web page (Lecture 2b):

Make sure you have : LEDIO.ASM, m103def.inc

in your code directory

Costas Foudas, Imperial College, Rm: 508, x47590

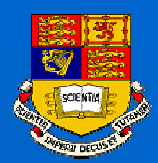

# Getting Started with STUDIO 3.52:

### Go to Start $\rightarrow$ Programs $\rightarrow$ ATMEL AVR Tools $\rightarrow$ AVR Studio 3.52

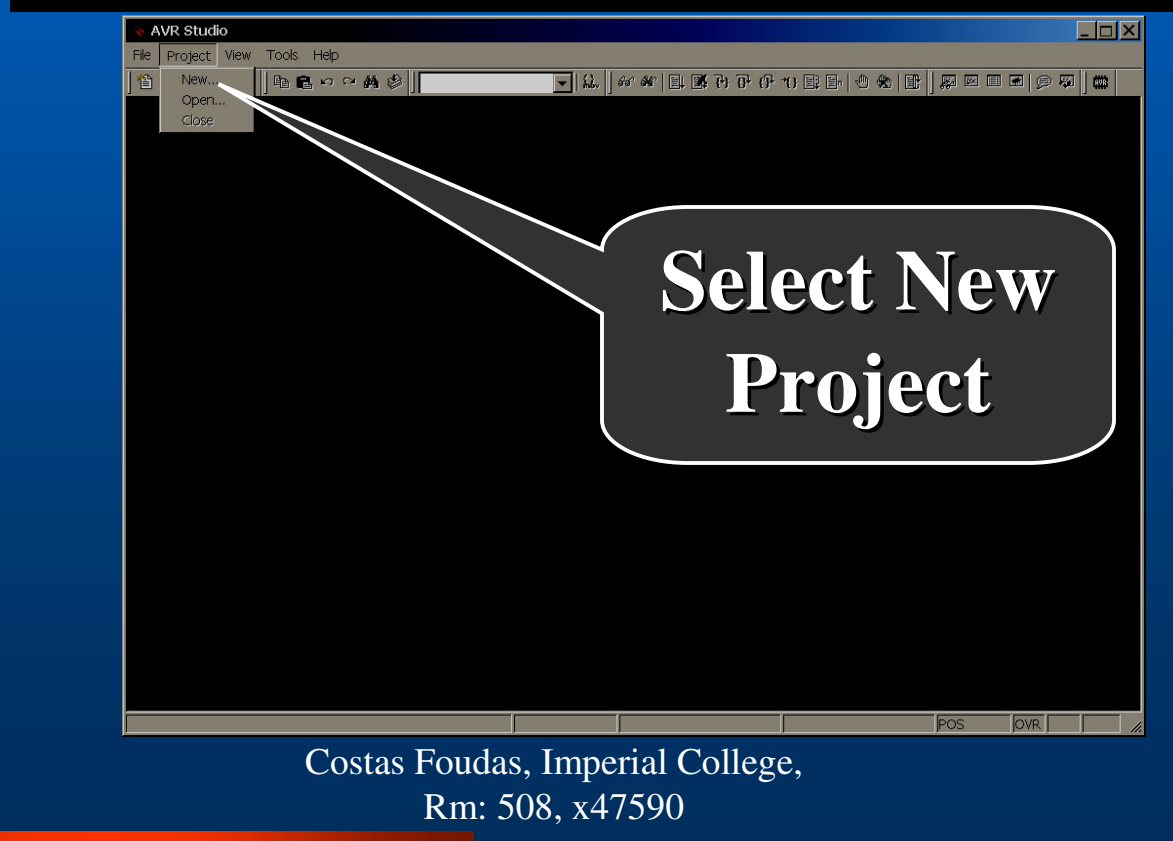

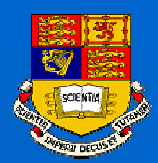

# Getting Started with STUDIO 3.52:

### You should be getting now the window:

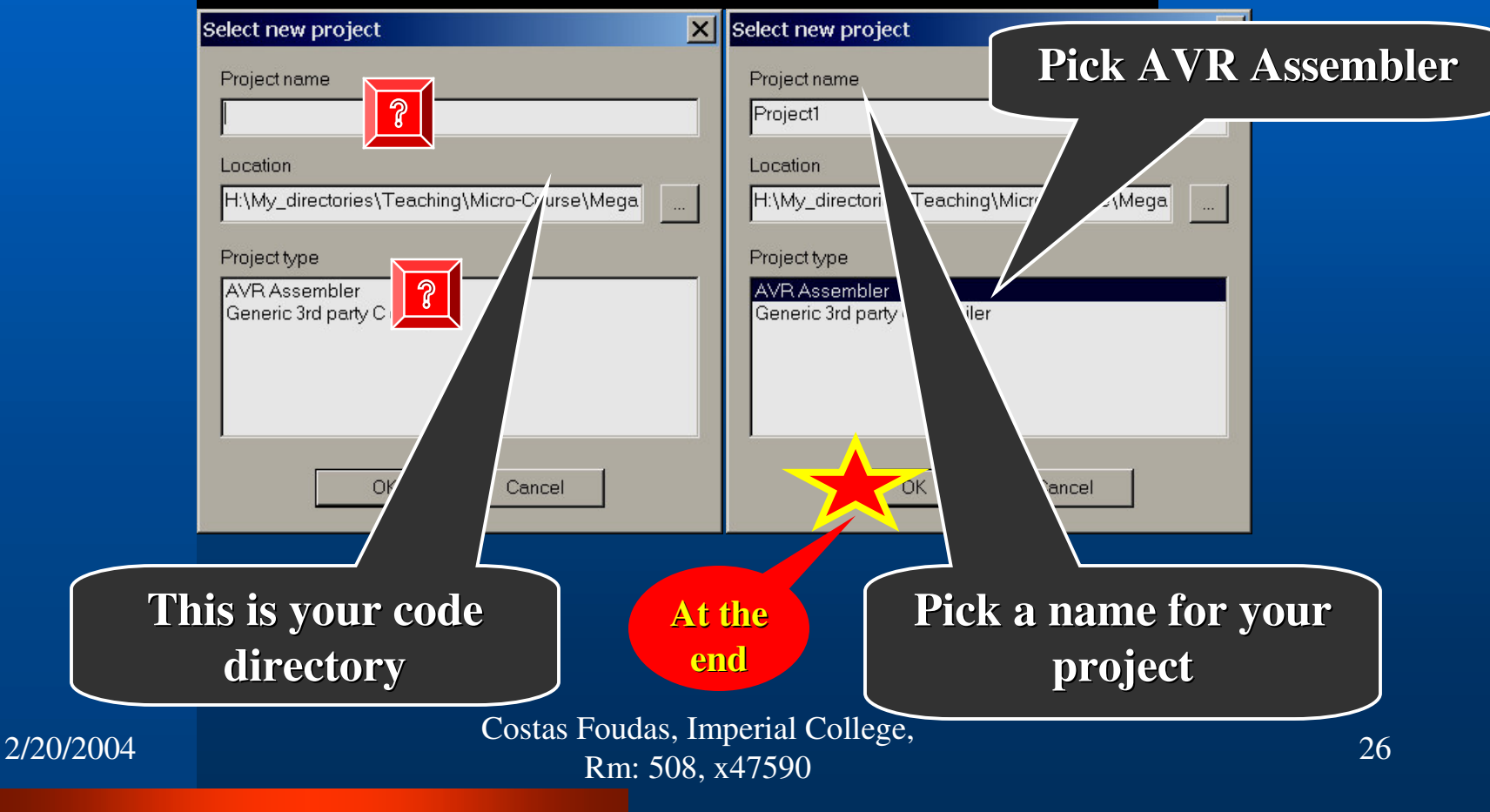

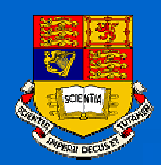

### Entering files in STUDIO3.52 (I):

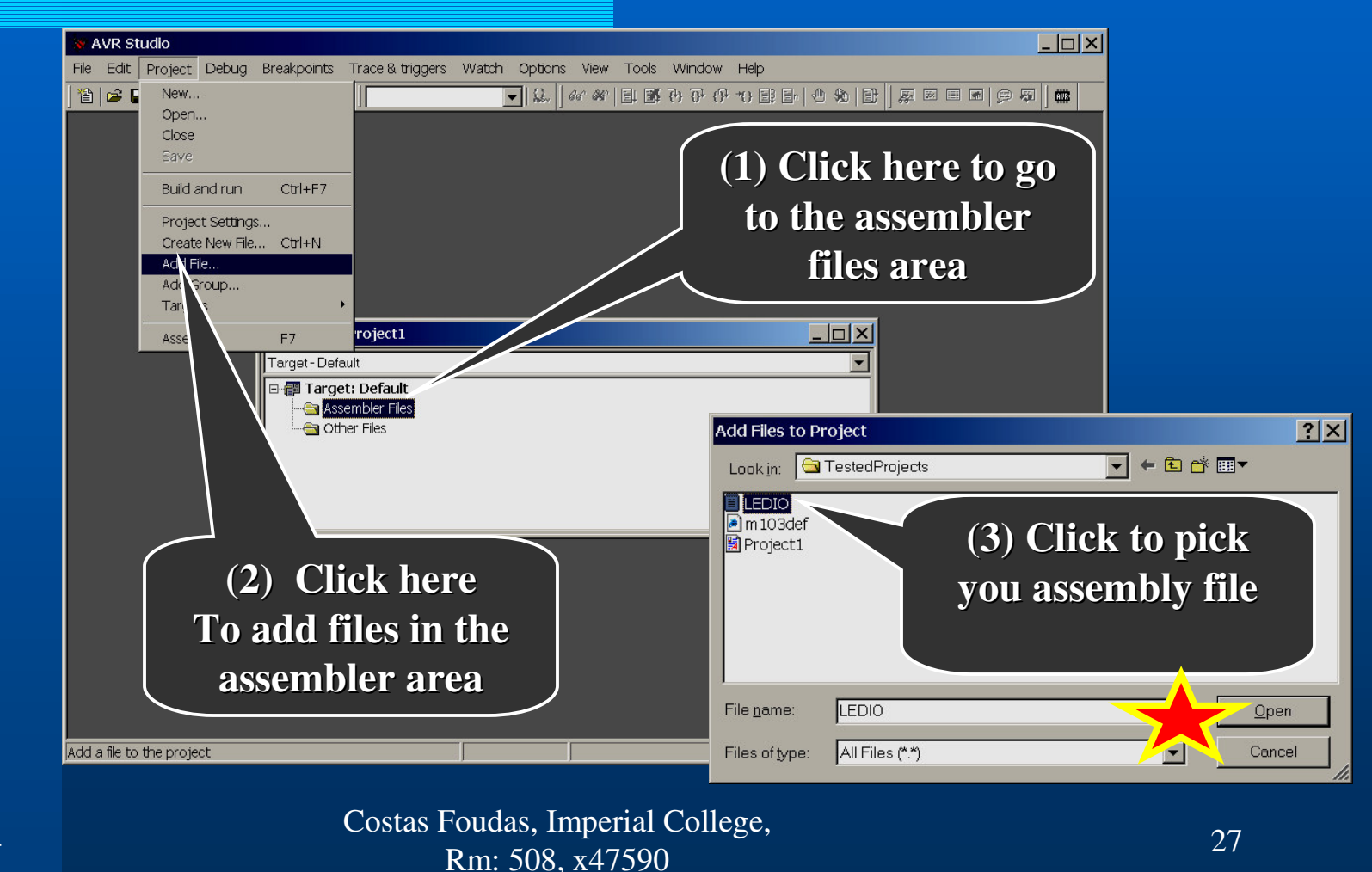

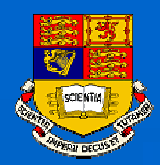

### Entering files in STUDIO3.52 (II):

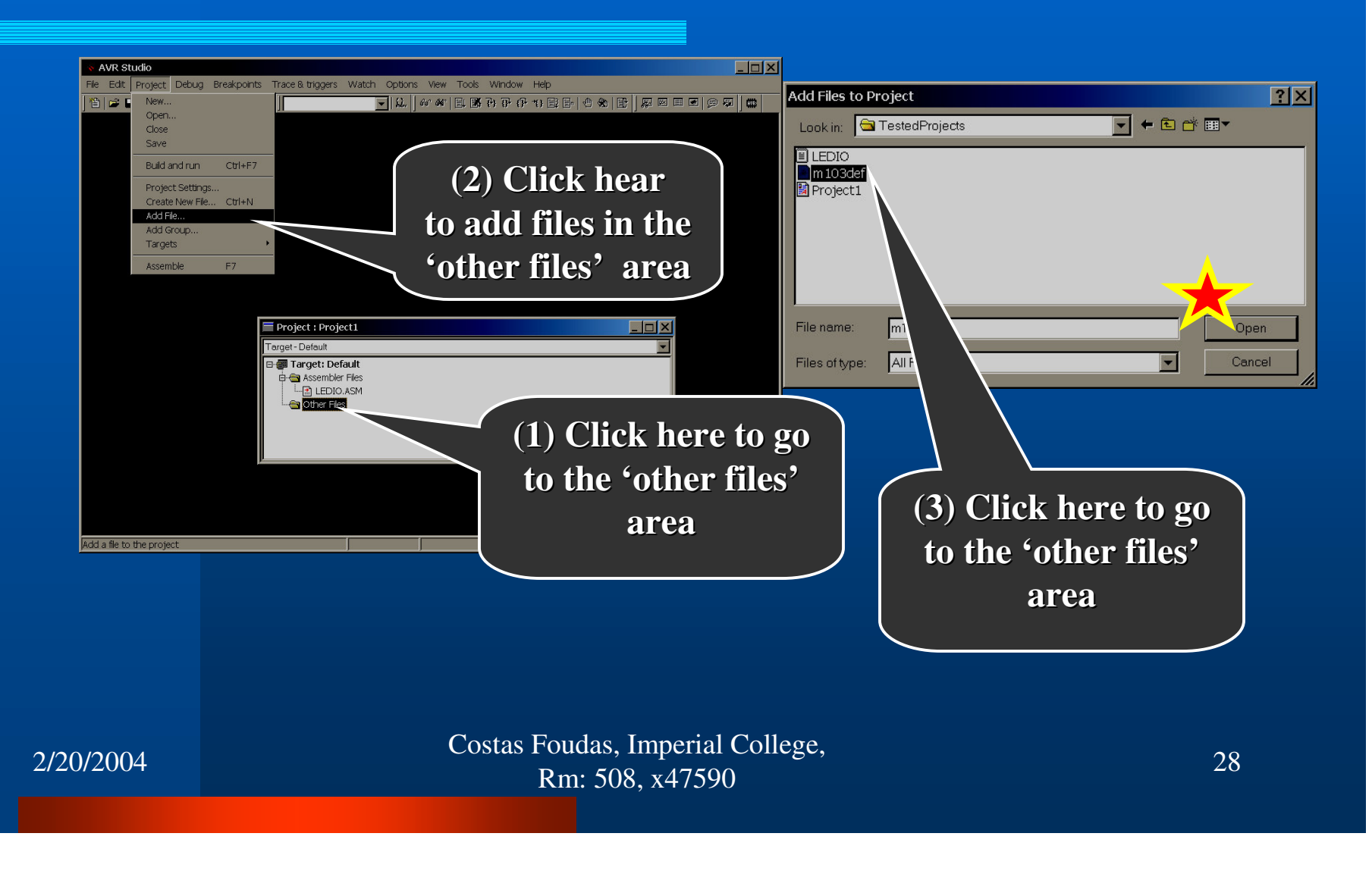

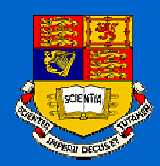

### Entering files in STUDIO3.52 (III):

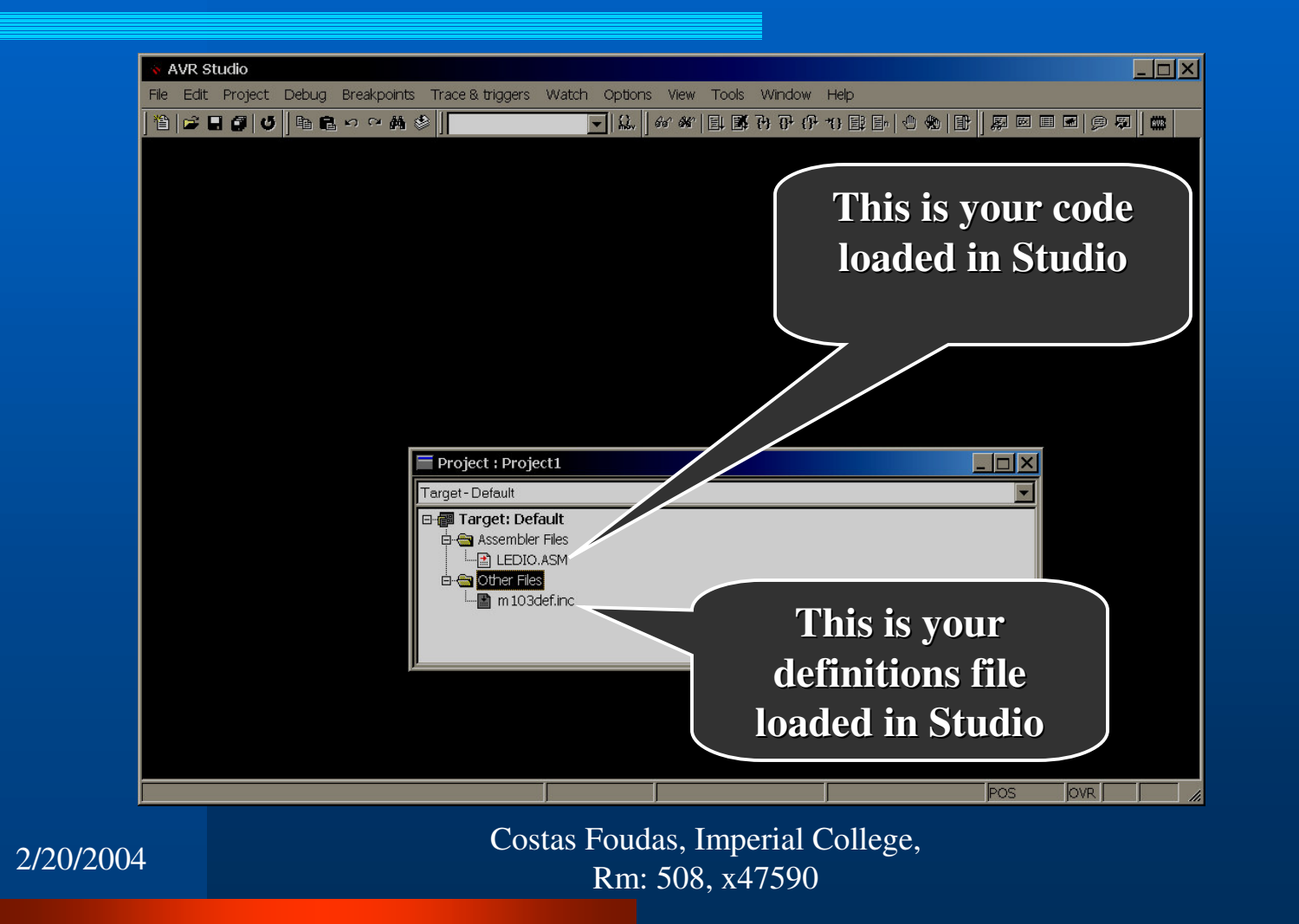

29

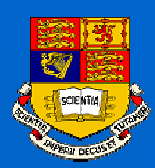

### Select the output file format :

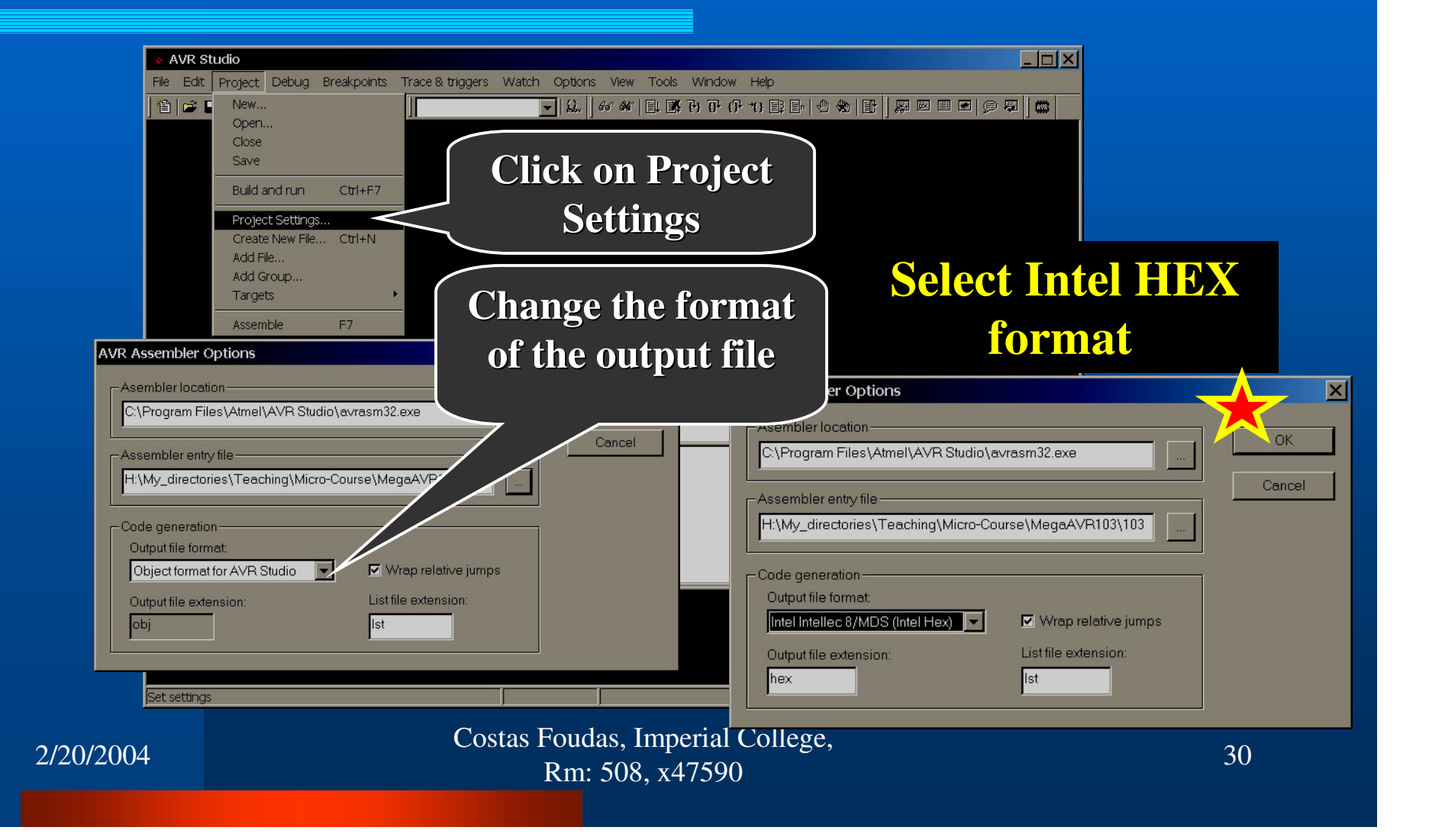

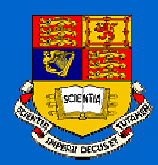

# Running your Program in Studio:

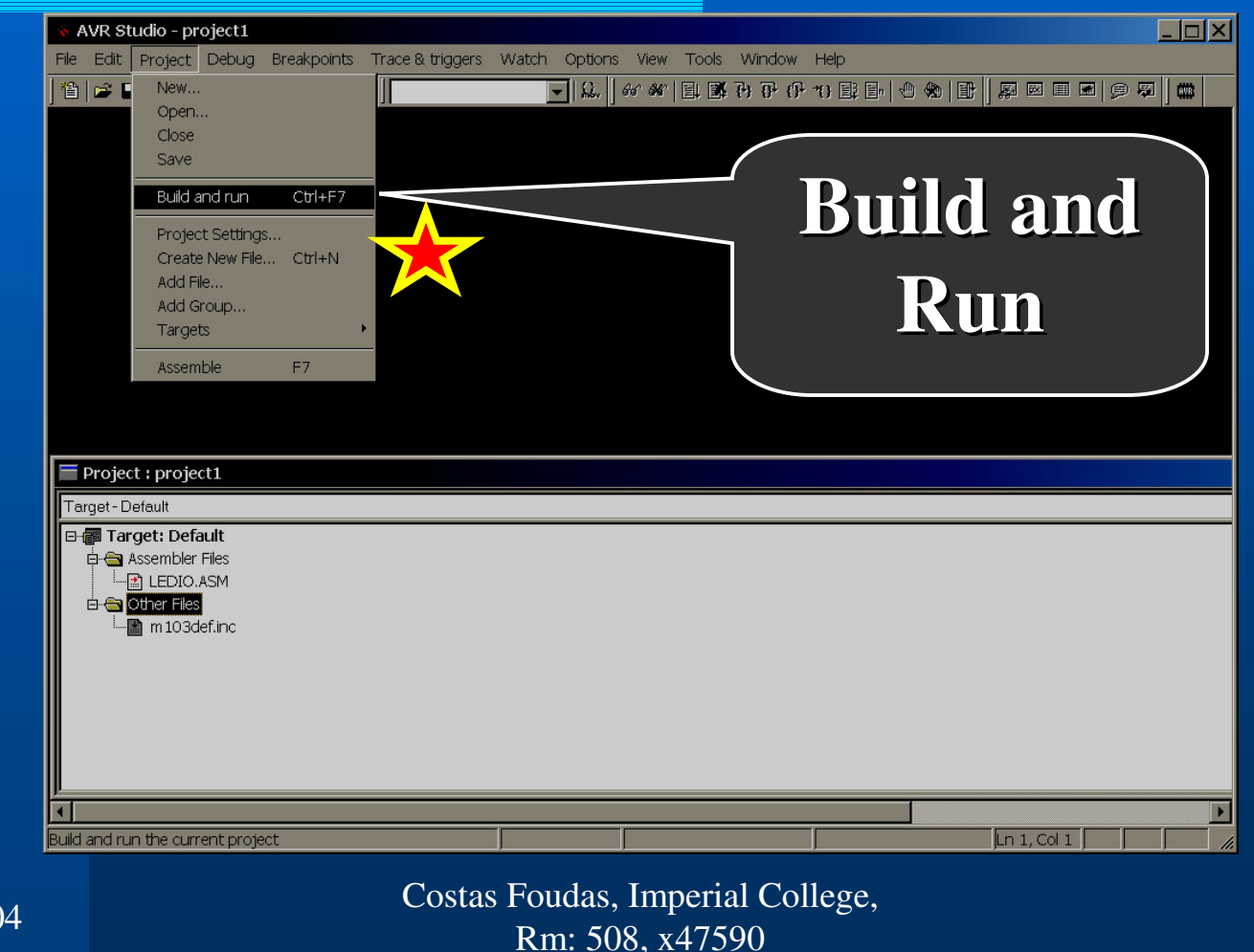

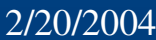

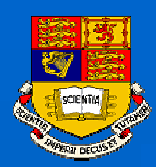

### **Processor Settings:**

ATmega103, Program memory 131072 (128 Kbytes) Frequency = 4 MHz

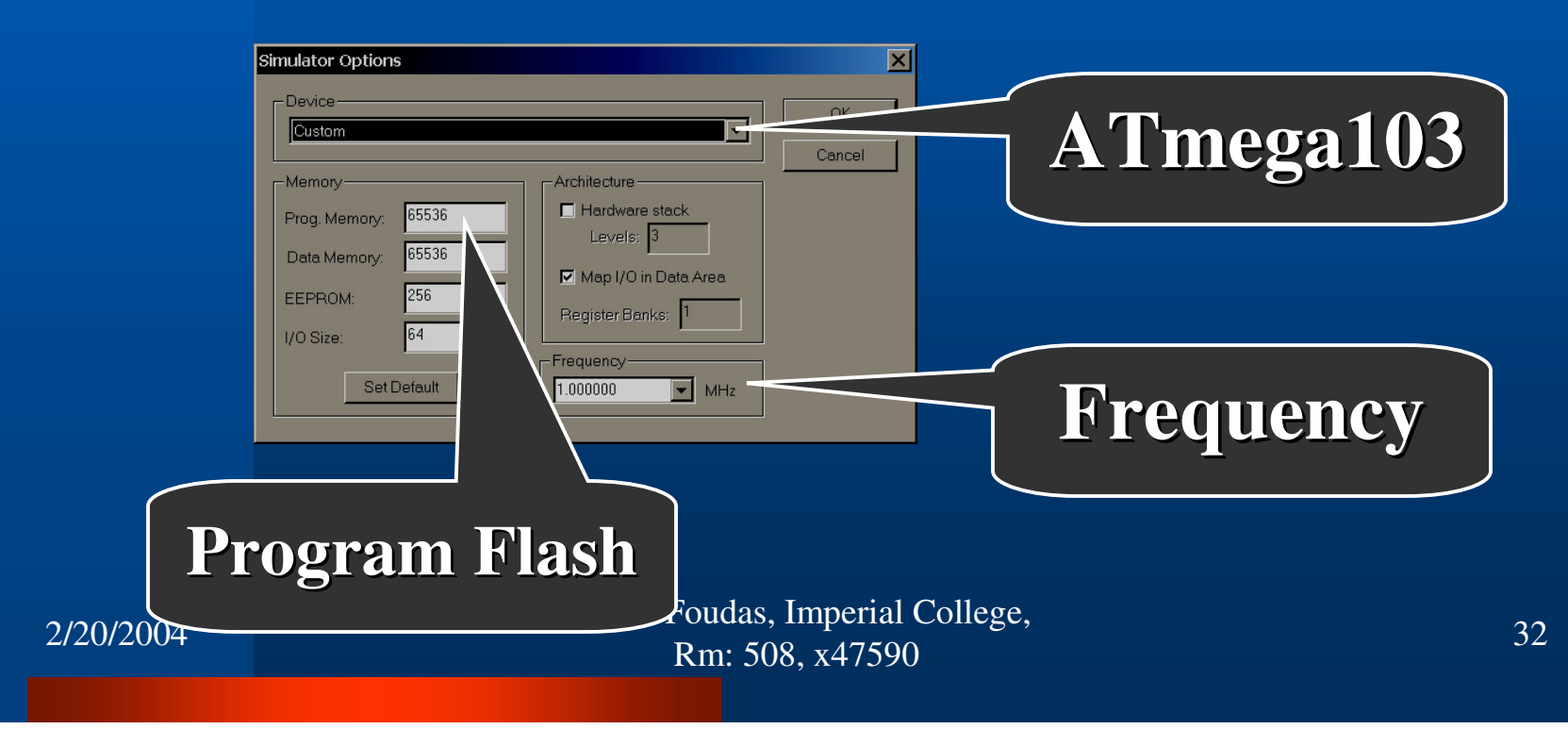

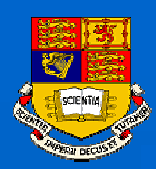

# **Processor Settings:**

| Progr     | am Simulator Options ATmega10                                                                                                    | 3  |
|-----------|----------------------------------------------------------------------------------------------------|----|
| Flas      | Device<br>ATmega103<br>Memory<br>Prog. Memory: 131072<br>Data Memory: 4096<br>EEPROM: 4096<br>I/O Size: 64<br>I/O Size: 64<br>Frequency<br>MHz |    |
|           | Frequency                                                                                                    |    |
| 2/20/2004 | Costas Foudas, Imperial College,<br>Rm: 508, x47590                                                                                            | 33 |

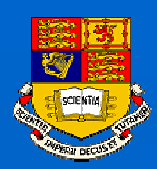

### Ready to Run :

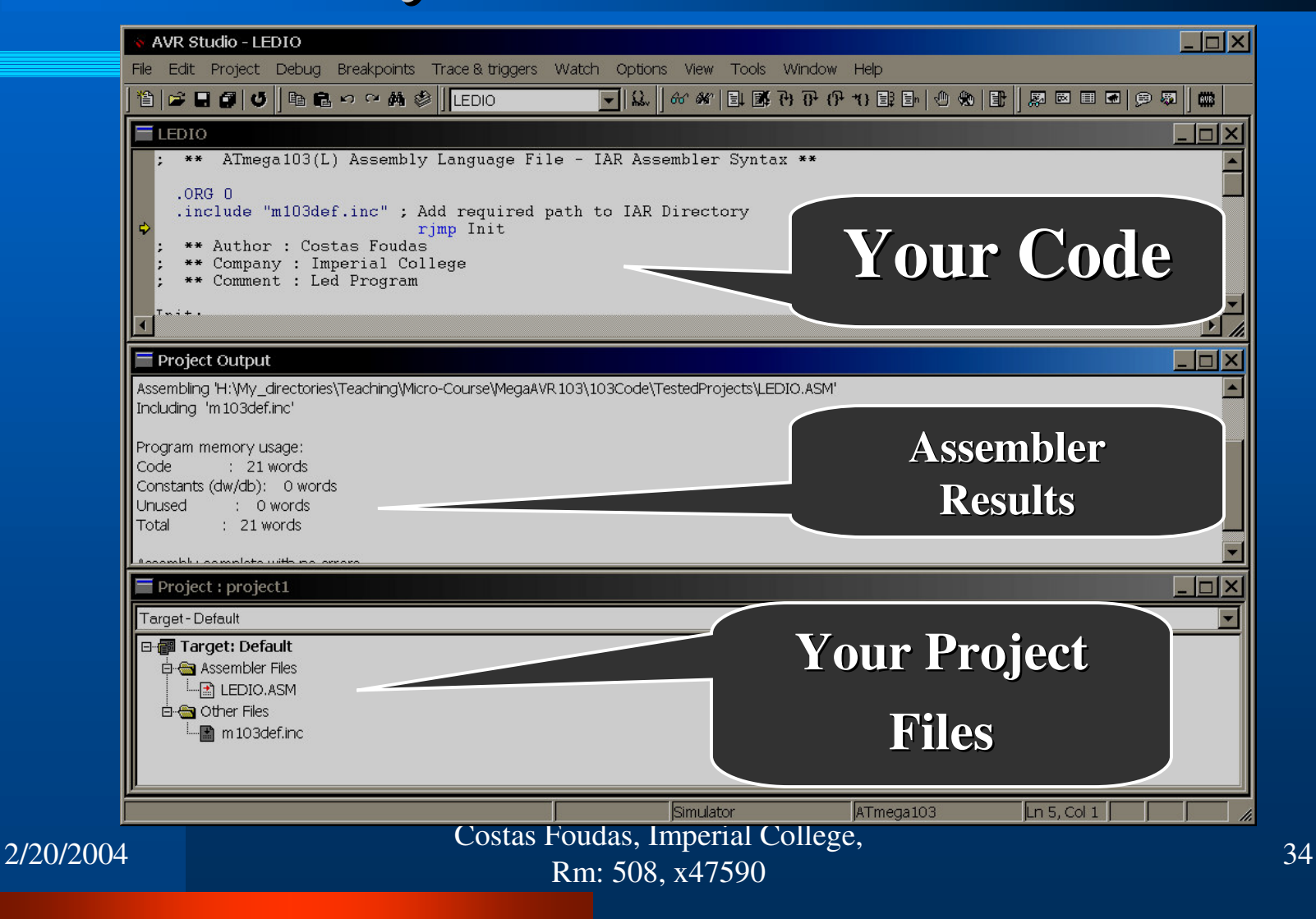

![](_page_34_Picture_0.jpeg)

### **Open monitoring Windows:**

![](_page_34_Picture_2.jpeg)

![](_page_35_Picture_0.jpeg)

# Watch your Program Running:

#### AVR Studio - LEDIO \_ & × File Edit Project Debug Breakpoints Trace & triggers Watch Options View Tools Window Help 🎦 🚅 🖬 🍠 🗳 🖻 🔒 🗠 😁 🚧 🍪 🛛 LEDIO - 🗆 🗡 🗏 IO: 1 (Standard) \_ 🗆 🗙 🔤 Registers = 0x00 R10 = 0x00 R20 = 0x00 R30 = 0x00 RO -R1 = 0x00 R11 = 0x00 R21 = 0x00 R31 = 0x00 🖻 울 Port B 🖶 😤 Port B Data 🛛 🗖 🖬 🖉 🖉 🖉 🕮 🕮 🕮 🕮 R2 = 0x00 R12 = 0x00 R22 = 0x00 InPut Data Directi... DEDEVER 0x17 R3 = 0x00 R13 = 0x00 R23 = 0x00 Registers 🗄 💈 Input Pins 76549219 0x19 R4 = 0x00 R14 = 0x00 R24 = 0x00 🕀 😤 Port C R5 = 0x00 R15 = 0x00 R25 = 0x00 🖨 😤 Port D R6 = 0x00 R16 = 0x09 R26 = 0x00 B Port D Data PPPPPPPPP 0x12 B Bata Directi... DSISIS 0x11 R7 = 0x00 R17 = 0x00 R27 = 0x00 **OutPut** R8 = 0x00 R18 = 0x00 R28 = 0x00 🗄 😤 Input Pins 76549219 0x10 R9 = 0x00 R19 = 0x00 R29 = 0x00 Dort E Processor - 🗆 × ; inc r16 0x0000 : 1s1 r16 Program Counter 0x00000012 X-Register IN r16, PIND 0×00000FEE 0x0000 Stack Pointer Y-Register OUT PORTB, r16 rjmp Main 00000139 0x0000 Cycle Counter Z-Register 34.75 us 4.0 MHz Time Elapsed Frequency -Flags-StopWatch тнзv м z с Clear 34,75 us -- 🗆 🗙 Froject Output Hemory:2 🎰 🐜 🛛 0x0060 Including 'm 103def.inc' Data Program memory usage: Code : 21 words **CPU** Constants (dw/db): 0 words Unused : 0 words Total : 21 words Assembly complete with no errors. 4 -- 🗆 × I Memory:1 💶 🗖 🗙 📄 Project : Project1 Program Memory 🔽 🔤 🐜 🛛 0x000000 Target - Default -OCCOOC COOC ECOF BFOE EFOF BFOD ECOC BFOB ESOC -🖻 🗃 Target: Default 000008 B908 EFOF BB07 E000 BB08 E000 BB01 EFOF 🖨 🔄 Assembler Files 000010 BB02 E000 B300 BB08 CFFD FFFF FFFF FFFF LEDIO.ASM 🗄 🔄 Other Files - 📓 m 103def.inc 2/2.... Simulator ATmega103 Rm: 508, x47590

![](_page_36_Picture_0.jpeg)

### Exercising the ATmega103 commands:

Look at the processor assembly commands in the Web page and try writing other programs.

Try the commands SER, CLR, MOV, ADD, INC, LSL,... and see what do they do.....

Write some programs that use these commands and Output the results on PORTB so you can see them on Using the POTRB LEDs when you eventually down load for real to the ATmega103.

![](_page_37_Picture_0.jpeg)

### **Downloading with Ponyprog I:**

![](_page_37_Picture_2.jpeg)

![](_page_38_Picture_0.jpeg)

2/20/20

# **Downloading** with Ponyprog II:

| Open program (FLASH) content file                                                                                         | an program (ELACH) contant file                                                                                                    | ntent file  | Open program (ELASH) content fild                 |
|----------------------------------------------------------------------------------------------------|----------------------------------------------------------------------------------------------------|-------------|---------------------------------------------------|
|                                                                                                    | Look in: State Projects                                                                                                    | tedProjects | Look in: 🔁 TestedProject                          |
| History<br>History<br>Desktop<br>My Documents<br>My Computer<br>My Network Pla<br>File name: LEDIO<br>Files of type: *hex | Image: Second second second | 0           | History<br>Desktop<br>My Documents<br>My Computer |

![](_page_39_Picture_0.jpeg)

### **Downloading with Ponyprog III:**

| Note  Note Note | I: (My)           00000           00010           00022           00030           00040           00055           00066           00070           00080           000900           000000           000000           000000           000000           000000           000000           000000           000000           000000           000000           00010           001120 | <pre>direc<br/>0) 0<br/>0) 0<br/>0) 0<br/>0) 0<br/>0) F<br/>0) F<br/>0) F<br/>0) F</pre> | tories           10         CC           10         CC           12         BB           12         BB           12         BB           14         F           15         F           16         F           17         F           18         B <sup>4</sup> 19         F           10         F           11         F           11         F           11         F           11         F           11         F           12         BB           12         BB           12         BB           14         F           15         F           16         F           17         F           18         F           19         F           10         F           11         F           12         F           13         F           14         F           15         F           16         F           17         F           < | 7         Teac           0         0F           0         0F | hing         hing         hing <th< th=""><th>Micro           Micro           Micro<!--</th--><th>F O O O F F F F F F F F F F F F F F F F</th><th>Trse<br/>F E E B F F F F F F F F F F F F F F F F</th><th>Me<br/>:F</th><th><b>9</b><br/><b>9</b><br/><b>9</b><br/><b>9</b><br/><b>9</b><br/><b>9</b><br/><b>9</b><br/><b>9</b><br/><b>9</b><br/><b>9</b></th><th>VR1C<br/>BF<br/>BB<br/>CF<br/>FF<br/>FF<br/>FF<br/>FF<br/>FF<br/>FF<br/>FF<br/>FF<br/>FF<br/>FF<br/>FF<br/>FF</th><th>03/11<br/>00<br/>FF<br/>FF<br/>FF<br/>FF<br/>FF<br/>FF<br/>FF<br/>FF<br/>FF<br/>FF</th><th>ype<br/>E0<br/>E0<br/>FF<br/>FF<br/>FF<br/>FF<br/>FF<br/>FF<br/>FF<br/>FF<br/>FF<br/>FF<br/>FF<br/>FF<br/>FF</th><th>de<br/>0B<br/>01<br/>FF<br/>FF<br/>FF<br/>FF<br/>FF<br/>FF<br/>FF<br/>FF<br/>FF<br/>FF<br/>FF<br/>FF<br/>FF</th><th>VRr<br/>BF<br/>BB<br/>FF<br/>FF<br/>FF<br/>FF<br/>FF<br/>FF<br/>FF<br/>FF<br/>FF<br/>FF<br/>FF</th><th>dPro<br/>00<br/>0F<br/>FF<br/>FF<br/>FF<br/>FF<br/>FF<br/>FF<br/>FF<br/>FF<br/>FF<br/>FF<br/>FF</th><th>jects<br/>E8<br/>EF<br/>FF<br/>FF<br/>FF<br/>FF<br/>FF<br/>FF<br/>FF<br/>FF<br/>FF<br/>FF<br/>FF<br/>FF</th><th>LED10<br/>. À .<br/>. ' .<br/>. ' . '</th><th><pre>hex hex 3.2 hex 3.3 y y y y y y y y y y y y y y y y y y</pre></th><th>AT<br/>. 1<br/>. 2<br/>. 9999<br/>9999<br/>9999<br/>9999<br/>9999<br/>9999<br/>9999<br/>9999<br/>9999<br/>9999<br/>9999</th><th>mega1<br/>Edit<br/>2 . à . (<br/>3 0000<br/>90000<br/>90000<br/>90000<br/>90000<br/>90000<br/>90000<br/>90000<br/>90000<br/>90000<br/>90000<br/>90000<br/>90000<br/>90000<br/>90000<br/>90000</th><th>. · · · · · · · · · · · · · · · · · · ·</th><th></th><th></th><th></th><th>-</th><th></th><th></th><th></th><th></th><th></th><th></th></th></th<> | Micro           Micro           Micro </th <th>F O O O F F F F F F F F F F F F F F F F</th> <th>Trse<br/>F E E B F F F F F F F F F F F F F F F F</th> <th>Me<br/>:F</th> <th><b>9</b><br/><b>9</b><br/><b>9</b><br/><b>9</b><br/><b>9</b><br/><b>9</b><br/><b>9</b><br/><b>9</b><br/><b>9</b><br/><b>9</b></th> <th>VR1C<br/>BF<br/>BB<br/>CF<br/>FF<br/>FF<br/>FF<br/>FF<br/>FF<br/>FF<br/>FF<br/>FF<br/>FF<br/>FF<br/>FF<br/>FF</th> <th>03/11<br/>00<br/>FF<br/>FF<br/>FF<br/>FF<br/>FF<br/>FF<br/>FF<br/>FF<br/>FF<br/>FF</th> <th>ype<br/>E0<br/>E0<br/>FF<br/>FF<br/>FF<br/>FF<br/>FF<br/>FF<br/>FF<br/>FF<br/>FF<br/>FF<br/>FF<br/>FF<br/>FF</th> <th>de<br/>0B<br/>01<br/>FF<br/>FF<br/>FF<br/>FF<br/>FF<br/>FF<br/>FF<br/>FF<br/>FF<br/>FF<br/>FF<br/>FF<br/>FF</th> <th>VRr<br/>BF<br/>BB<br/>FF<br/>FF<br/>FF<br/>FF<br/>FF<br/>FF<br/>FF<br/>FF<br/>FF<br/>FF<br/>FF</th> <th>dPro<br/>00<br/>0F<br/>FF<br/>FF<br/>FF<br/>FF<br/>FF<br/>FF<br/>FF<br/>FF<br/>FF<br/>FF<br/>FF</th> <th>jects<br/>E8<br/>EF<br/>FF<br/>FF<br/>FF<br/>FF<br/>FF<br/>FF<br/>FF<br/>FF<br/>FF<br/>FF<br/>FF<br/>FF</th> <th>LED10<br/>. À .<br/>. ' .<br/>. ' . '</th> <th><pre>hex hex 3.2 hex 3.3 y y y y y y y y y y y y y y y y y y</pre></th> <th>AT<br/>. 1<br/>. 2<br/>. 9999<br/>9999<br/>9999<br/>9999<br/>9999<br/>9999<br/>9999<br/>9999<br/>9999<br/>9999<br/>9999</th> <th>mega1<br/>Edit<br/>2 . à . (<br/>3 0000<br/>90000<br/>90000<br/>90000<br/>90000<br/>90000<br/>90000<br/>90000<br/>90000<br/>90000<br/>90000<br/>90000<br/>90000<br/>90000<br/>90000<br/>90000</th> <th>. · · · · · · · · · · · · · · · · · · ·</th> <th></th> <th></th> <th></th> <th>-</th> <th></th> <th></th> <th></th> <th></th> <th></th> <th></th> | F O O O F F F F F F F F F F F F F F F F | Trse<br>F E E B F F F F F F F F F F F F F F F F | Me<br>:F | <b>9</b><br><b>9</b><br><b>9</b><br><b>9</b><br><b>9</b><br><b>9</b><br><b>9</b><br><b>9</b><br><b>9</b><br><b>9</b> | VR1C<br>BF<br>BB<br>CF<br>FF<br>FF<br>FF<br>FF<br>FF<br>FF<br>FF<br>FF<br>FF<br>FF<br>FF<br>FF | 03/11<br>00<br>FF<br>FF<br>FF<br>FF<br>FF<br>FF<br>FF<br>FF<br>FF<br>FF | ype<br>E0<br>E0<br>FF<br>FF<br>FF<br>FF<br>FF<br>FF<br>FF<br>FF<br>FF<br>FF<br>FF<br>FF<br>FF | de<br>0B<br>01<br>FF<br>FF<br>FF<br>FF<br>FF<br>FF<br>FF<br>FF<br>FF<br>FF<br>FF<br>FF<br>FF | VRr<br>BF<br>BB<br>FF<br>FF<br>FF<br>FF<br>FF<br>FF<br>FF<br>FF<br>FF<br>FF<br>FF | dPro<br>00<br>0F<br>FF<br>FF<br>FF<br>FF<br>FF<br>FF<br>FF<br>FF<br>FF<br>FF<br>FF | jects<br>E8<br>EF<br>FF<br>FF<br>FF<br>FF<br>FF<br>FF<br>FF<br>FF<br>FF<br>FF<br>FF<br>FF | LED10<br>. À .<br>. ' .<br>. ' . ' | <pre>hex hex 3.2 hex 3.3 y y y y y y y y y y y y y y y y y y</pre> | AT<br>. 1<br>. 2<br>. 9999<br>9999<br>9999<br>9999<br>9999<br>9999<br>9999<br>9999<br>9999<br>9999<br>9999 | mega1<br>Edit<br>2 . à . (<br>3 0000<br>90000<br>90000<br>90000<br>90000<br>90000<br>90000<br>90000<br>90000<br>90000<br>90000<br>90000<br>90000<br>90000<br>90000<br>90000 | . · · · · · · · · · · · · · · · · · · · |         |        |    | - |   |   |  |  |  |  |
|----------------------------------------------------------------------------------------------------|----------------------------------------------------------------------------------------------------|------------------------------------------------------------------------------------------|----------------------------------------------------------------------------------------------------|----------------------------------------------------------------------------------------------------|----------------------------------------------------------------------------------------------------|----------------------------------------------------------------------------------------------------|-----------------------------------------|-------------------------------------------------|----------|----------------------------------------------------------------------------------------------------|------------------------------------------------------------------------------------------------|-------------------------------------------------------------------------|-----------------------------------------------------------------------------------------------|----------------------------------------------------------------------------------------------|-----------------------------------------------------------------------------------|------------------------------------------------------------------------------------|-------------------------------------------------------------------------------------------|----------------------------------------------------------------------------------------------------|--------------------------------------------------------------------|----------------------------------------------------------------------------------------------------|----------------------------------------------------------------------------------------------------|-----------------------------------------|---------|--------|----|---|---|---|--|--|--|--|
|                                                                                                    | 001300146<br>00146<br>001500<br>001600<br>00177<br>00180<br>00177<br>00180                                                                                                    | 0) F<br>0) F<br>0) F<br>0) F<br>0) F<br>0) F<br>0) F                                     |                                                                                                    | FFF<br>FFF<br>FFF<br>FFF<br>FFF                                                                                                    | FF I<br>FF I<br>FF I<br>FF I<br>FF I                                                                                                    | y<br>Second second second                                                                                                    |                                         |                                                 |          | FF<br>FF<br>FF<br>FF<br>FF                                                                                           | FF<br>FF<br>FF<br>FF<br>FF<br>FF                                                               | FF<br>FF<br>FF<br>FF                                                    | FF<br>FF<br>FF<br>FF<br>FF                                                                    | FF<br>FF<br>FF<br>FF                                                                         |                                                                                   | FF<br>FF<br>FF<br>FF<br>FF                                                         | FF<br>FF<br>FF<br>FF<br>FF<br>FF                                                          | 999<br>999<br>999<br>999<br>999<br>999<br>999<br>999<br>999<br>99                                                                                                    | 999<br>999<br>999<br>999<br>999<br>999<br>999<br>999<br>999<br>99  | 16<br>200<br>200<br>200<br>200<br>200<br>200                                                               | 99999<br>99999<br>99999<br>99999<br>99999<br>99999<br>9999                                                                                                    | 99<br>99<br>99<br>99<br>99              | b<br>03 | e<br>3 | cl | n | p | • |  |  |  |  |

Rm: 508, x47590

![](_page_40_Picture_0.jpeg)

2/20/

# **Downloading** with Ponyprog IV:

![](_page_41_Picture_0.jpeg)

# **Downloading** with ponyprog V:

| File Edit Device                                                                                                    | Command Script Utility Setup ?                                                                                                    | Window                                                             |                                                                                                    |                                                                                                    |                                                     |                |
|----------------------------------------------------------------------------------------------------|----------------------------------------------------------------------------------------------------|--------------------------------------------------------------------|----------------------------------------------------------------------------------------------------|----------------------------------------------------------------------------------------------------|-----------------------------------------------------|----------------|
| 686                                                                                                    | Read All<br>Read Program (FLASH)<br>Read Data (EEPR OM)                                                                                                    | Ctrl-R                                                             | AVR micro                                                                                                    | ATmega103                                                                                                    | Y                                                   |                |
| Note                                                                                                    | Read Security and Configuration Bits                                                                                                    | Ctrl-B                                                             |                                                                                                    | Edit                                                                                                    |                                                     |                |
| → HiMy_directo<br>000000 00<br>000010 08<br>000020 02<br>000030 FF<br>000040 FF<br>000050 FF<br>000060 FF<br>000080 FF<br>000080 FF<br>000080 FF<br>000080 FF<br>000080 FF<br>000080 FF<br>000080 FF<br>000080 FF<br>000080 FF | Write All         Write Program (FLASH)         Write Data (EEPROM)         Write Security and Configuration Bits         Verify All         Verify Data (EEPROM)         Erase         GetInfo         Reset         Program         Program Options         Read Osc. Calbration Byte         Osc. Calbration Options         FF       FF       FF         FF       FF       FF       FF | CtrI-W<br>CtrI-S<br>CtrI-Y<br>CtrI-T<br>CtrI-T<br>CtrI-P<br>CtrI-O | Dode         TestedProjects           0         0B         BF         00         ES           0         11         BB         0F         EF           F         FF         FF         FF         FF           F         FF         FF         FF         FF           F         FF         FF         FF         FF           F         FF         FF         FF         FF           F         FF         FF         FF         FF           F         FF         FF         FF         FF           F         FF         FF         FF         FF           F         FF         FF         FF         FF           F         FF         FF         FF         FF           F         FF         FF         FF         FF           F         FF         FF         FF         FF           F         F         FF         FF         FF           F         F         F         F         F         F           F         F         F         F         F         F           F         F | EDIO.hex<br>. À. à. ¿. Y. ¿. à. ¿. è<br>. ', Y. », à. », a. », Y<br>. », à. ', »ý Togygog<br>Ugggugggugggugggugg<br>Ugggugggugggugggugggugg<br>Ugggugggugggugggugggugg<br>Ugggugggugggugggugggugg<br>Ugggugggugggugggugggugg<br>Ugggugggugggugggugggugg<br>Ugggugggugggugggugggugg<br>Ugggugggugggugggugggugg<br>Ugggugggugggugggugggugggugggugggugg<br>Ugggugggugggugggugggugggugggugggugggugg |                                                     |                |
| 000120) FF<br>000130) FF<br>000140) FF<br>000150) FF<br>000160) FF<br>000170) FF<br>000180) FF                                                                                                    | FF FF FF FF FF FF FF FF FF FF FF FF FF                                                                                                    | ony                                                                | prog2                                                                                                    | 2000: (]                                                                                                    | 1) Setup ( <i>Parallel, AVR I/O</i><br>2) Calibrata | <b>, LP1</b> ) |
|                                                                                                    |                                                                                                    |                                                                    |                                                                                                    |                                                                                                    | 2) Calibrate                                        |                |
|                                                                                                    |                                                                                                    |                                                                    |                                                                                                    | (                                                                                                    | 3) Select <i>AVR</i> family an                      | d ATmega103    |
|                                                                                                    |                                                                                                    |                                                                    |                                                                                                    |                                                                                                    | 4) <i>Load</i> your flash file                      | LEDIO.hex      |
|                                                                                                    |                                                                                                    |                                                                    |                                                                                                    |                                                                                                    | 5) <i>Erase</i> the Flash men                       | nory           |
| PonyProg2000                                                                                                    | ATmega103                                                                                                    |                                                                    |                                                                                                    |                                                                                                    | 6) <i>Write</i> the flash mem                       | ory            |
| 2/20/200                                                                                                    | )4                                                                                                    |                                                                    | Co                                                                                                    | ostas Fouda<br>Rm: 5                                                                                                    | s, Imperial College,<br>508, x47590                 | 42             |

![](_page_42_Picture_0.jpeg)

### Programs to write I:

(1) Download from the Web Page the program LEDIO.asm, assemble it and run it. What do you see if you press the buttons on PORTD ?? Do you know why this happens (dark LED  $\rightarrow$  1) ???

(2) Write a program that adds 2 numbers and outputs the result at PORTB. Read the result using the LEDs.

![](_page_43_Picture_0.jpeg)

### Programs to write II:

(3) Make a counter from 0 - FF and look with your scope probe at the LSB. How long does it take to make an addition ?? Why does the D0 bit toggle with a frequency that is twice that of D1? (use two scope probes one on D0 and another on D1) (4) In the documentation you will find how many clock counts are required to perform an instruction in your program. Given that the ATmega103 has a 4 MHz clock you can predict the time it takes to do an addition. Does it agree with what you measure using the scope probes ?